### 4.31.2 價格提示機制(在輸入或更改買賣盤時觸發價格提示)

當用戶輸入或更改的買賣盤價格偏離按盤價格太遠,便會觸發價格提示機制。戶必須重新輸入一致證券號 碼、價格,以及偏離的價位數目。在所有資料重新輸入正確後,系統便會顯示買賣盤已被接納的訊息。

當觸發價格提示後·MWS 模擬界面買賣盤輸入部份的底色會轉為紅色。用戶需要重新輸入與原先一樣的證券號碼、價格·以及偏離的價位數目。在買賣盤輸入後·底色便會回復藍色。若用戶在買賣盤輸入過程中按 ABORT 或把買賣盤輸入視窗關閉·該買賣盤便會被取消。

聯交所特設鍵盤

#### 聯交所特設鍵盤:

步驟1:輸入數據

步驟 2 : 按 **ENTER** 

步驟 3:按 CONFIRM

### 101 鍵盤:

步驟1:輸入數據

步驟 2:按 ENTER

步驟 3:按 ALT+F3

| CON-<br>FIRM | A B C D E                                  | VIOUS NEXT    | PRINT<br>SCREEN |
|--------------|--------------------------------------------|---------------|-----------------|
| SHIFT        | F G H I J                                  | ← ↓ →         | EXIT            |
| ORD<br>ENQ   | K L M N O                                  | 1 2 3         | ABORT           |
| TRAN<br>ENQ  | P Q R S T                                  | 4 5 6         | REPEAT          |
| REV<br>ENQ   | OLTJ BUY TRAN U V                          | 7 8 9         | MARKET          |
| CANC<br>ORD  | MOD-<br>IFY ODD/<br>SP LT SELL<br>TRAN W X | . 0 000       | INFO            |
| REJ-<br>ECT  | PRE SELL<br>ORD OTE<br>REQ Y Z             | CLEAR DEL TAB | ENTER           |

#### 參考欄目:

| 欄目    | 輸入(位元)       | 形式 | 輸入必要性 | 備註                |
|-------|--------------|----|-------|-------------------|
| STOCK | 數字(5)        | 輸入 | 必要    | 證券號碼              |
|       |              |    |       | 必須輸入與價格提示訊息內顯示的證券 |
|       |              |    |       | 號碼一致              |
| PRICE | 數值(9999.999) | 輸入 | 必要    | 股價·顯示至小數後3個位      |
|       |              |    |       | 必須輸入與價格提示訊息內顯示的股價 |
|       |              |    |       | 一致                |
| REF   | 字母(10)       | 輸入 | 必要    | 偏離的價位數目           |
|       |              |    |       | 必須輸入與價格提示訊息內顯示的偏離 |
|       |              |    |       | 價位數目一致            |

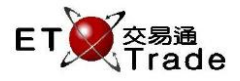

# 更改買賣盤:

# 步驟1:

| M\    | NS Pa                                               | rody     | [User: FRA     | NCIS, \ | /ersion: 1.0 | 2.r33370 |            |                                                 |  |  |  |  |  |
|-------|-----------------------------------------------------|----------|----------------|---------|--------------|----------|------------|-------------------------------------------------|--|--|--|--|--|
| MODI  | FΥ                                                  |          | STO            | рск 👘   | PRICE        | 0.00     | DO QTY     | 1,000                                           |  |  |  |  |  |
|       |                                                     |          | BR             | OKER    | SIDE         | A        | REF        | SS? N TO A CLIENT OFRANCIS                      |  |  |  |  |  |
|       | 2081 Warning! Price 26 S from nominal. Please check |          |                |         |              |          |            |                                                 |  |  |  |  |  |
| Requ  | iest                                                | Time     | Stock          | B/S     | Price        | Qty      | Account ID | Warning Message                                 |  |  |  |  |  |
| Mod   | lifγ                                                | 19:46    | i 3.           | S       | 20.000       | 1000     | CFRANCIS   | 2081 Warning! Price 26 S from nominal. Please c |  |  |  |  |  |
| Moc   | lify 👘                                              | 19:44    | . 1            | В       | 20.000       | 2000     | CFRANCIS   | Notional Value Exceeds Threshold                |  |  |  |  |  |
| Order | Input                                               | 19:37    | 25             | В       | 100.000      | 10000    | CFRANCIS   | Notional Value Exceeds Threshold                |  |  |  |  |  |
| Order | Input                                               | 19:37    | <u> </u>       | В       | 100.000      | 1000     | CFRANCIS   | 2081 Warning! Price 26 S from nominal. Please c |  |  |  |  |  |
| Trade | Input                                               | 19:32    | ! 1            | S       | 131.000      | 4000     | CFRANCIS   | Notional value exceeds threshold                |  |  |  |  |  |
| Trade | Input                                               | 19:30    | 1              | S       | 131.000      | 2000     | CFRANCIS   | 2081 Warning! Price 210 S from nominal. Please  |  |  |  |  |  |
| Trade | Input                                               | 19:30    | 1              | S       | 10.000       | 1000     | CFRANCIS   | 2081 Warning! Price 210 S from nominal. Please  |  |  |  |  |  |
| Trade | Input                                               | 19:27    | <u> </u>       | S       | 100.000      | 1000     | CFRANCIS   | Reference price not available                   |  |  |  |  |  |
| Order | Input                                               | 19:13    | 1 9            | В       | 10.000       | 30000    | CFRANCIS   | Reference Is Not Available                      |  |  |  |  |  |
| Order | Input                                               | 19:13    | 1              | В       | 100.000      | 1000     | CFRANCIS   | Reference Is Not Available                      |  |  |  |  |  |
| Trade | Input                                               | 18:28    | 1              | S       | 10.000       | 1000     | CFRANCIS   | Reference price not available                   |  |  |  |  |  |
| Order | Input                                               | 18:26    | i 1            | В       | 10.000       | 1000     | CFRANCIS   | Reference Is Not Available                      |  |  |  |  |  |
|       |                                                     |          |                |         |              |          |            |                                                 |  |  |  |  |  |
|       |                                                     |          |                |         |              |          |            |                                                 |  |  |  |  |  |
|       |                                                     |          |                |         |              |          |            |                                                 |  |  |  |  |  |
|       |                                                     |          |                |         |              |          |            |                                                 |  |  |  |  |  |
|       |                                                     |          |                |         |              |          |            |                                                 |  |  |  |  |  |
|       |                                                     |          |                |         |              |          |            |                                                 |  |  |  |  |  |
|       |                                                     |          |                |         |              |          |            |                                                 |  |  |  |  |  |
|       |                                                     |          |                |         |              |          |            |                                                 |  |  |  |  |  |
| HSI 🕻 | 22133.9                                             | 97 -31   | 9.92 CEI       |         | 2 -103.22    | T/O      | 67.147B    |                                                 |  |  |  |  |  |
|       |                                                     |          |                |         |              |          |            |                                                 |  |  |  |  |  |
|       |                                                     |          |                |         |              |          |            | ET Trade                                        |  |  |  |  |  |
| 21:07 | 1 B \$10                                            | .000 1,0 | 000 Q 0 Filled | 1,000 C | utstanding   |          |            | speed station                                   |  |  |  |  |  |
|       |                                                     |          |                |         |              |          |            |                                                 |  |  |  |  |  |

## 步驟 2:

| MWS Pa        | arody [U    | Jser: FRA    | NCIS, Ve  | ersion: 1.02 | 2.r33370 |            |                                                 |
|---------------|-------------|--------------|-----------|--------------|----------|------------|-------------------------------------------------|
| MODIFY        |             | STC          | ick       | 3 PRICE      | 20.0     | DO QTY     | 1,000                                           |
| HK & CHINA    | A GAS       | BRC          | )KER 👘    | SIDE         | A        | REF 26     | IS SS? N TO A CLIENT OFRANCIS                   |
| 香港中華煤氣        | i,          | Please       | e confirm |              |          |            |                                                 |
| Request       | Time        | Stock        | B/S       | Price        | Qty      | Account ID | Warning Message                                 |
| Modify        | 19:46       | 3            | S         | 20.000       | 1000     | CFRANCIS   | 2081 Warning! Price 26 S from nominal. Please c |
| Modify        | 19:44       | 1            | В         | 20.000       | 2000     | CFRANCIS   | Notional Value Exceeds Threshold                |
| Order Input   | 19:37       | 25           | В         | 100.000      | 10000    | CFRANCIS   | Notional Value Exceeds Threshold                |
| Order Input   | 19:37       | 1            | В         | 100.000      | 1000     | CFRANCIS   | 2081 Warning! Price 26 S from nominal. Please c |
| Trade Input   | 19:32       | 1            | S         | 131.000      | 4000     | CFRANCIS   | Notional value exceeds threshold                |
| Trade Input   | 19:30       | 1            | S         | 131.000      | 2000     | CFRANCIS   | 2081 Warning! Price 210 S from nominal. Please  |
| Trade Input   | 19:30       | 1            | S         | 10.000       | 1000     | CFRANCIS   | 2081 Warning! Price 210 S from nominal. Please  |
| Trade Input   | 19:27       | 1            | S         | 100.000      | 1000     | CFRANCIS   | Reference price not available                   |
| Order Input   | 19:13       | 9            | В         | 10.000       | 30000    | CFRANCIS   | Reference Is Not Available                      |
| Order Input   | 19:13       | 1            | В         | 100.000      | 1000     | CFRANCIS   | Reference Is Not Available                      |
| Trade Input   | 18:28       | 1            | S         | 10.000       | 1000     | CFRANCIS   | Reference price not available                   |
| Order Input   | 18:26       | 1            | В         | 10.000       | 1000     | CFRANCIS   | Reference Is Not Available                      |
|               |             |              |           |              |          |            |                                                 |
|               |             |              |           |              |          |            |                                                 |
|               |             |              |           |              |          |            |                                                 |
|               |             |              |           |              |          |            |                                                 |
|               |             |              |           |              |          |            |                                                 |
|               |             |              |           |              |          |            |                                                 |
|               |             |              |           |              |          |            |                                                 |
|               |             |              |           |              |          |            |                                                 |
| HSI 22133.    |             | CEI          |           | -103.22      | T/O      | 67.147B    |                                                 |
|               |             |              |           |              |          |            |                                                 |
|               |             |              |           |              |          |            | ET Trade                                        |
| 21:07 1 B \$1 | 0.000 1,000 | ) Q O Filled | 1,000 Ou  | tstanding    |          |            | speed station :                                 |

# 步驟 3:

| 17:5 | 7 排隊            | 3 🧊      | HKD 20.0        | 00 1,0  | 000         | 13 個價     | 格提示!       | Trade TS DS                                     |
|------|-----------------|----------|-----------------|---------|-------------|-----------|------------|-------------------------------------------------|
|      | MWS Par         | ody [    | User: FRAN      | ICIS,   | Version: 1. | 02.r33370 | ]          | ×0_0                                            |
|      |                 |          | STO<br>BRO      |         | PRIC        | ∃         | QTY        | CLIENT                                          |
|      |                 |          | Modify          | Order   | Accepted    |           |            |                                                 |
|      | Request         | Time     | Stock           | B/S     | Price       | Qty       | Account ID | Warning Message                                 |
|      | Modify          | 19:44    |                 | В       | 20.000      | 2000      | CFRANCIS   | Notional Value Exceeds Threshold                |
|      | Order Input     | 19:37    | 25              | В       | 100.000     | 10000     | CFRANCIS   | Notional Value Exceeds Threshold                |
|      | Order Input     | 19:37    | 1               | В       | 100.000     | 1000      | CFRANCIS   | 2081 Warning! Price 26 S from nominal. Please c |
|      | Trade Input     | 19:32    | 1               | S       | 131.000     | 4000      | CFRANCIS   | Notional value exceeds threshold                |
|      | Trade Input     | 19:30    | 1               | S       | 131.000     | 2000      | CFRANCIS   | 2081 Warning! Price 210 S from nominal. Please  |
|      | Trade Input     | 19:30    | 1               | S       | 10.000      | 1000      | CFRANCIS   | 2081 Warning! Price 210 S from nominal. Please  |
|      | Trade Input     | 19:27    | 1               | S       | 100.000     | 1000      | CFRANCIS   | Reference price not available                   |
|      | Order Input     | 19:13    | 9               | В       | 10.000      | 30000     | CFRANCIS   | Reference Is Not Available                      |
|      | Order Input     | 19:13    |                 | B       | 100.000     | 1000      | CFRANCIS   | Reference Is Not Available                      |
|      | Trade Input     | 18:28    | 1               | S       | 10.000      | 1000      | CFRANCIS   | Reference price not available                   |
|      | Order Input     | 18:26    |                 | В       | 10.000      | 1000      | CFRANCIS   | Reference Is Not Available                      |
|      |                 |          |                 |         |             |           |            |                                                 |
|      | HSI 22133.9     |          | .92 CEI         |         |             | 2 T/O     | 67.147B    | ET Trade                                        |
|      | 19:46 3 S \$20. | 000 1,00 | 00 Q 0 Filled 1 | 1,000 C | Dutstanding |           |            | Station.                                        |

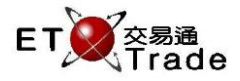

# 輸入買賣盤:

# 步驟1:

| MWS       | S Parod      | ly [Use   | er: FRAI     | NCIS, Ve   | rsion: 1.02  | 2.r33370 | ]              |                              |            | J_OX          |
|-----------|--------------|-----------|--------------|------------|--------------|----------|----------------|------------------------------|------------|---------------|
| BUY OF    | RD           |           | STO          | CK         | PRICE        | 0.00     | DO QTY         | 1,000                        |            |               |
|           |              |           | BRC          | )KER       | TYPE         | L AON    | I? N REF       | SS? NITC A                   | CLIENT     | CFRANCIS      |
|           |              |           | 2081 V       | Varning! P | rice 26 S fr | om nomin | al. Please che | eck                          |            |               |
| Reques    | st T         | ïme       | Stock        | B/S        | Price        | Qty      | Account ID     | Warning N                    | /lessage   |               |
| Modify    | / <u>1</u> ! | 9:44      |              | B          | 20.000       | 2000     | CFRANCIS       | Notional Value Exceeds Th    | reshold    |               |
| Order In  | put 1        | 9:37      | 25           | В          | 100.000      | 10000    | CFRANCIS       | Notional Value Exceeds Th    | reshold    |               |
| Order In  | put 1        | 9:37      |              | В          | 100.000      | 1000     | CFRANCIS       | 2081 Warning! Price 26 S     | from nomir | nal. Please c |
| Trade In: | put 1        | 9:32      | 1            | S          | 131.000      | 4000     | CFRANCIS       | Notional value exceeds three | eshold     |               |
| Trade In: | put 1        | 9:30      | 1            | S          | 131.000      | 2000     | CFRANCIS       | 2081 Warning! Price 210 S    | from nomi  | nal. Please   |
| Trade In: | put 1        | 9:30      | 1            | S          | 10.000       | 1000     | CFRANCIS       | 2081 Warning! Price 210 S    | from nomi  | nal. Please   |
| Trade In: | put 1        | 9:27      | 1            | S          | 100.000      | 1000     | CFRANCIS       | Reference price not availab  | le         |               |
| Order In  | put 1        | 9:13      | 9            | В          | 10.000       | 30000    | CFRANCIS       | Reference Is Not Available   |            |               |
| Order In  | put 1        | 9:13      |              | В          | 100.000      | 1000     | CFRANCIS       | Reference Is Not Available   |            |               |
| Trade In  | put 1        | 8:28      | 1            | S          | 10.000       | 1000     | CFRANCIS       | Reference price not availab  | le         |               |
| Order In  | put 1        | 8:26      |              | В          | 10.000       | 1000     | CFRANCIS       | Reference Is Not Available   |            |               |
|           |              |           |              |            |              |          |                |                              |            |               |
|           |              |           |              |            |              |          |                |                              |            |               |
|           |              |           |              |            |              |          |                |                              |            |               |
|           |              |           |              |            |              |          |                |                              |            |               |
|           |              |           |              |            |              |          |                |                              |            |               |
|           |              |           |              |            |              |          |                |                              |            |               |
|           |              |           |              |            |              |          |                |                              |            |               |
|           |              |           |              |            |              |          |                |                              |            |               |
|           |              |           |              |            |              |          |                |                              |            |               |
| HSI 22    |              | -319 92   | CEL          |            | -103 22      | τ/Ο      | 67 147B        |                              |            |               |
|           |              |           |              |            |              |          |                |                              |            |               |
|           |              |           |              |            |              |          |                |                              |            | ET Trade      |
| 19:46 3 3 | 5 \$20.00    | 0 1.000 Q | 0 Filled     | 1.000 Out  | standing     |          |                |                              |            | speed         |
|           |              |           | <u>- 110</u> | 1999 041   |              |          |                |                              |            |               |

## 步驟 2:

| MWS Parody [User: FRANCIS, Version: 1.02.r33370 ] |                       |                    |                                         |                 |                 |                       |                               |               |            |  |
|---------------------------------------------------|-----------------------|--------------------|-----------------------------------------|-----------------|-----------------|-----------------------|-------------------------------|---------------|------------|--|
| BUY ORD<br>CHEUNG<br>長江宙業                         | KONG                  | STI<br>BR<br>Pleas | OCK<br>OKER<br>se confirm               | 1 PRICE<br>TYPE | 100.00<br>L AON | 00 QTY<br>1? N REF 26 | 1,000<br>IS SS? N TC A        | CLIENT CF     | FRANCIS    |  |
| Request                                           | Time                  | stock              | B/S                                     | Price           | Qtγ             | Account ID            | Warning N                     | /lessage      |            |  |
| Modify                                            | 19:44                 | 1 1                | В                                       | 20.000          | 2000            | CFRANCIS              | Notional Value Exceeds Th     | reshold       |            |  |
| Order Inpu                                        | t 19:3                | 7 25               | В                                       | 100.000         | 10000           | CFRANCIS              | Notional Value Exceeds Th     | reshold       |            |  |
| Order Inpu                                        | t 19:33               | 7 1                | В                                       | 100.000         | 1000            | CFRANCIS              | 2081 Warning! Price 26 S      | from nominal. | Please c   |  |
| Trade Inpu                                        | t 19:32               | 21                 | S                                       | 131.000         | 4000            | CFRANCIS              | Notional value exceeds three  | eshold        |            |  |
| Trade Inpu                                        | t 19:30               | ) 1                | S                                       | 131.000         | 2000            | CFRANCIS              | 2081 Warning! Price 210 S     | from nominal  | . Please   |  |
| Trade Inpu                                        | t 19:30               | ) 1                | S                                       | 10.000          | 1000            | CFRANCIS              | 2081 Warning! Price 210 S     | from nominal  | . Please   |  |
| Trade Inpu                                        | t 19:23               | 7 1                | S                                       | 100.000         | 1000            | CFRANCIS              | Reference price not available | le            |            |  |
| Order Inpu                                        | t 19:10               | 3 9                | В                                       | 10.000          | 30000           | CFRANCIS              | Reference Is Not Available    |               |            |  |
| Order Inpu                                        | t 19:10               | 3 1                | В                                       | 100.000         | 1000            | CFRANCIS              | Reference Is Not Available    |               |            |  |
| Trade Inpu                                        | t 18:28               | 3 1                | S                                       | 10.000          | 1000            | CFRANCIS              | Reference price not available | le            |            |  |
| Order Inpu                                        | t 18:20               |                    | В                                       | 10.000          | 1000            | CFRANCIS              | Reference is Not Available    |               |            |  |
|                                                   |                       |                    |                                         |                 |                 |                       |                               |               |            |  |
| HSI 2213                                          | 3.97 -3<br>\$20.000.1 | 19.92 CEI          | 9779.7                                  | 2 -103.22       | T/O             | 67.147B               |                               | 4             | Speed      |  |
| 10.40 0 0 0                                       | Ψ20.000 T             |                    | ,,,,,,,,,,,,,,,,,,,,,,,,,,,,,,,,,,,,,,, | arstanding      |                 |                       |                               |               | 🧹 station, |  |

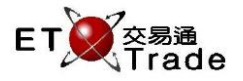

# 步驟 3:

| 14:3 | 8 排隊                            | 1 買 HK                     | D 165.0               | 000 1,0               | 000                      | 13 個價   | 格提示!       |                               | Trade    | TS       | DS      |
|------|---------------------------------|----------------------------|-----------------------|-----------------------|--------------------------|---------|------------|-------------------------------|----------|----------|---------|
|      | MWS Par                         | ody [Use                   | r: FRAM               | NCIS, V               | ersion: 1.02             | .r33370 | ]          |                               |          | to_      | OX.     |
|      |                                 |                            | STO<br>BRO<br>Order / | CK<br>IKER<br>Accepte | PRICE                    |         | QTY        |                               | CLIENT   |          |         |
| -0   | Request                         | Time                       | Stock                 | B/S                   | Price                    | Qtv     | Account ID | Warning Me                    | essade   |          |         |
|      | Modify                          | 19:44                      | 1                     | B                     | 20.000                   | 2000    | CERANCIS   | Notional Value Exceeds Thre   | shold    |          |         |
|      | Order Input                     | 19:37                      | 25                    | B                     | 100.000                  | 10000   | CFRANCIS   | Notional Value Exceeds Thre   | shold    |          |         |
|      | Trade Input                     | 19:32                      | 1                     | S                     | 131.000                  | 4000    | CFRANCIS   | Notional value exceeds thres  | hold     |          |         |
|      | Trade Input                     | 19:30                      | 1                     | S                     | 131.000                  | 2000    | CFRANCIS   | 2081 Warning! Price 210 S fr  | om nomir | al. Plea | se      |
|      | Trade Input                     | 19:30                      | 1                     | S                     | 10.000                   | 1000    | CFRANCIS   | 2081 Warning! Price 210 S fr  | om nomir | al. Plea | se      |
|      | Trade Input                     | 19:27                      | 1                     | S                     | 100.000                  | 1000    | CFRANCIS   | Reference price not available |          |          |         |
|      | Order Input                     | 19:13                      |                       | В                     | 10.000                   | 30000   | CFRANCIS   | Reference Is Not Available    |          |          |         |
|      | Order Input                     | 19:13                      |                       | В                     | 100.000                  | 1000    | CFRANCIS   | Reference Is Not Available    |          |          |         |
|      | Trade Input                     | 18:28                      | 1                     | S                     | 10.000                   | 1000    | CFRANCIS   | Reference price not available |          |          |         |
|      | Order Input                     | 18:26                      |                       | В                     | 10.000                   | 1000    | CFRANCIS   | Reference Is Not Available    |          |          |         |
|      |                                 |                            |                       |                       |                          |         |            |                               |          |          |         |
|      | HSI 22133.97<br>21:22 1 B \$100 | 7 -319.92<br>).000 1,000 ( | CEI<br>Q O Filled     | 9779.7.<br>1,000 (    | 2 -103.22<br>Dutstanding | T/O     | 67.147B    |                               |          | <b>S</b> | T Trade |